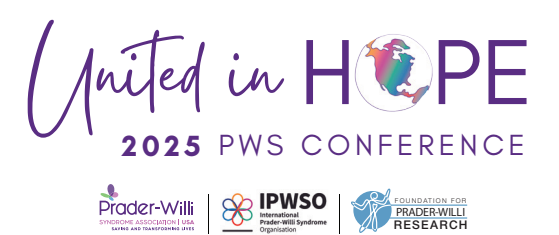

# How to Download the 2025 United in Hope PWS Conference Mobile App

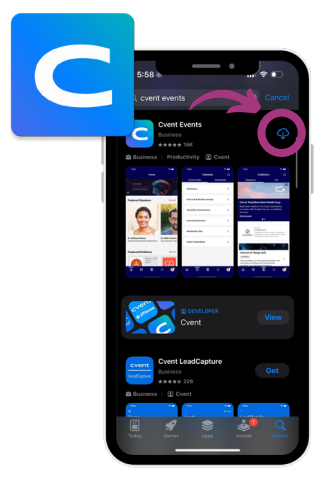

## Step 1

Go to the App Store or Google Play Store on your mobile device and search "Cvent Events," or scan this QR code with your phone camera to download the application. Once it has downloaded, select "Open."

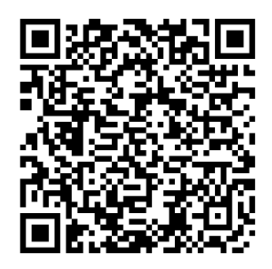

| 5:59                                                                           |
|--------------------------------------------------------------------------------|
| X United in Hope                                                               |
|                                                                                |
| 2025 United in Hope PWS<br>Conference<br>Jun 24 - 28, 2025 in Phoenix, Arizona |
|                                                                                |
|                                                                                |
|                                                                                |
|                                                                                |
|                                                                                |
|                                                                                |
|                                                                                |

### Step 2

When the Cvent Events app is open on your mobile device, type "United in Hope" in the search bar and our **2025 United in Hope PWS Conference** event will pop up. Click the download button, then select the arrow to open the event.

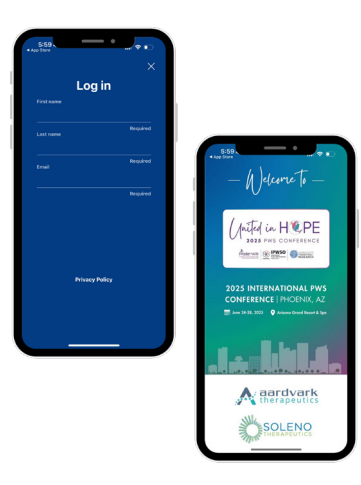

### Step 3

You'll be prompted to log in to the app. Enter the name and email you used to register for the conference. You'll then receive a code via email and/or text message to input. Then, you'll be directed to the app homepage where you can explore! The conference app offers the opportunity to add program sessions to your personal agenda, interact with other attendees, get to know our sponsors and exhibitors, and so much more.

## **Additional Mobile App Tips**

#### **Event Homepage:**

Find helpful links, sponsor information, resort amenities, nearby grocery stores and urgent care centers, resort and conference center floor plans, and more!

### **Event Schedule**

Select the "Sessions" tab either in the main menu, homepage quick link, or the calendar ( $\square$ ) icon at the bottom of the screen. Next, click the plus (⊕) button next to a session to add it to your personal agenda. Click into each session to find the speaker(s) and session description.

### **Event Community:**

There are several ways to interact with fellow conference attendees using the mobile app. Click on the "Attendees" button in the main menu to see a list of all conference attendees and send direct messages. We also encourage everyone to participate in our conference discussions! Select "Discussions" in the main menu to share posts in our discussion groups. These discussion groups are visible to all attendees.

### **Event Profile:**

Here is where you can find conference announcements, view messages from other attendees, take surveys assigned to you, and update your personal profile. You can also choose to make your profile private so it is not visible to others in the app.

**Please note:** To view your event profile, you must log in to the app first. You will need to provide your first name, last name, and the email you used to register for the conference. You will then receive a verification code (via your phone and/or email) to input. Once you are logged in to the app, you can manage your profile. We also encourage everyone to stay logged into the app throughout the duration of the conference. If you log out, you will need to log back in with a new verification code each time.

Important: Some older phone models are not compatible with the Cvent mobile app. We also have a web version of the app available here: <u>Click Here for Web</u> Version

Having trouble navigating the app or have questions about conference? Contact us at info@pwsausa.org or (941) 312-0400. We will also have staff available at the conference check-in area to assist you in downloading the conference mobile app.